# CFA-ESG 报考指南

1、登陆 CFA 协会官网(http://www.cfainstitute.org),如果没有注册过,需要点击 create an account 注册一个账号。

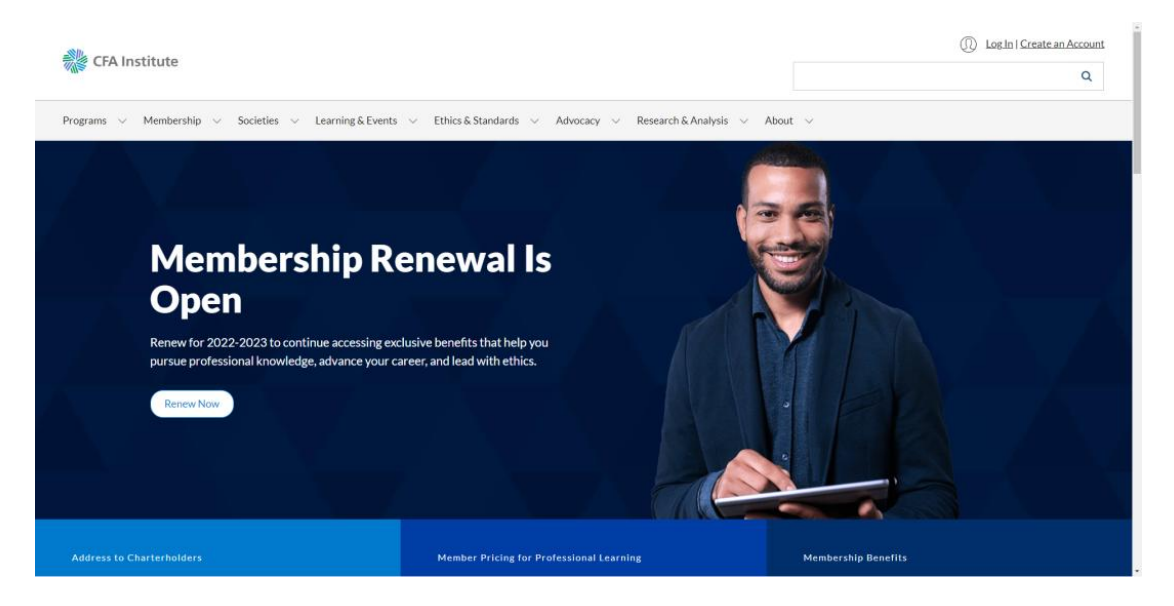

#### 2、Programs 里面找到 ESG 项目

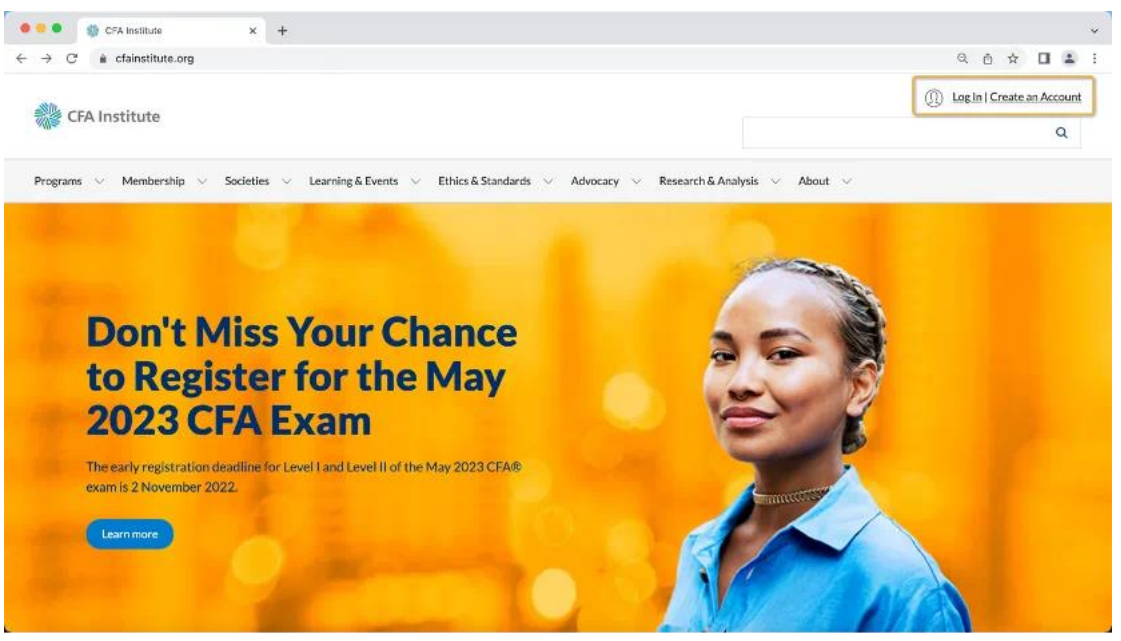

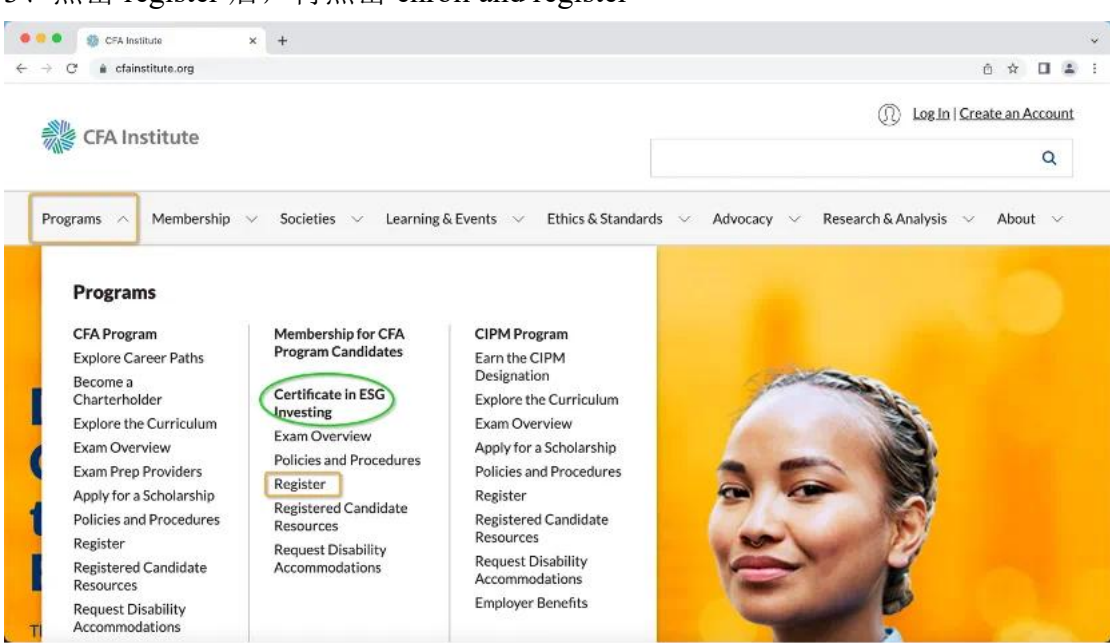

## 3、点击 register 后,再点击 enroll and register

4、考试注册费用 795 美元

| Regis                                                              | ter Checkout                                                                                         |                                          |
|--------------------------------------------------------------------|----------------------------------------------------------------------------------------------------|------------------------------------------|
| e glad you                                                         | made the decision to register for the                                                                | e CFA Institute Certificate in ESG Inves |
| tificate in                                                        | ESG Investing Registration                                                                           |                                          |
| rtificate in<br>SG -<br>ices includ                                | ESG Investing Registration<br>2023<br>e the digital curriculum and study to                          | pols.                                    |
| ices includ                                                        | ESG Investing Registration<br>2023<br>e the digital curriculum and study to                          | ools.<br>USD 795.00                      |
| ertificate in<br>SG -<br>rices includ<br>egistration<br>. December | ESG Investing Registration<br>2023<br>e the digital curriculum and study to<br>2022–30 November 2023 | ools.<br>USD 795.00                      |
| ices includ<br>egistration<br>December                             | ESG Investing Registration<br>2023<br>e the digital curriculum and study to<br>2022–30 November 2023 | USD 795.00<br>USD 795.00                 |

5、填写个人信息:报名时不需要证件,但是提供的姓名需和证件保持一致(surname 代表姓, given name 代表名)

| Image: Contrast of a spectral discussion of the spectral discussed with a photo.   Address   Substration contrast of the spectral discussion of a monose of the country freegree that issued the spectral discussed the spectral discussed the spectral discussed the spectral discussed the spectral discussed the spectral discussed the spectral discussed the spectral discussed discussed discus                                                | Pe                 | ersonal Information                                                                                                    | Personal Information  |   |
|----------------------------------------------------------------------------------------------------|--------------------|----------------------------------------------------------------------------------------------------|-----------------------|---|
|                                                                                                    | 1.4                | On exam day, you will need to bring a valid document with photo.                                                                                                    | Address               | 1 |
| • Contains your runne, date of birth, passport number, expiration date, and the name of the country/region that issued the passports. • Contains of the redshift of hondwritten passports will not be accepted); and • Instudies a recognizable photograph. Primary Phone Number* Country/ Region Code Phone Number Chrina +86 • Demone the subpert of hondwritten passports will not be accepted); and the name of the country/region that issued the photograph. Primary Phone Number* Country/ Region Code Phone Number Chrina +86 • Demone the subpert of hondwritten passports will not be accepted); and the passports will not be accepted); and the number • Contry/ Region Code Phone Number • Chrina +86 • Demone the subpert of hondwritten passports will not be accepted); and the passport photo ID document, is English. If your name does not exactly match your photo ID document, spectra will be deried entry at the text center on esamt day. SIKE LI Griven Name(s)* Prist name and any middle name(s) SIKE SIKE SiKE Country area Six area Last name Last name Lit name                                                                                                    |                    | <ul> <li>Is an original document (photocopies are not allowed) and is current (not expired).</li> </ul>                                                                                                    | Employment Status     |   |
|                                                                                                    |                    | Contains your name, date of birth, passport number, expiration date, and the name of the country/region that issued the                                                                                                    |                       |   |
| Country / Region Code  Phone Number* Country / Region Code Phone Number Country / Region Code Phone Number Country / Regi |                    | passport;                                                                                                    | Personal Data Consent |   |
| Pinary Phone Number*   Country/RegionCode   Phone Number*   China +86     Name As Appears on Government issued Photo ID*   Presere other your raise eactify as it appears on your photo ID document, is English. If your name does not exactly match your photo ID document, youwill be deried entry at the test center on exam day.   SiKE Li   Since name(s)*   Site Lat name   Lat name                                                                                                    |                    | In induine readable plantar ricer pasports will be accepted, and     Includes a recognizable photograph.                                                                                                    | Candidate Agreement   |   |
| Primary Phone Number*<br>Country V Region Code Phone Number<br>Chirns #86   Name As Appears on Government Issued Photo ID *<br>Phone Nume(s) *<br>SiKE Li  Sike Li  Sike Sike Sike Sike Sike Sike Sike Sike                                                                                                    |                    |                                                                                                    | Review                |   |
| China +86.                                                                                                    | Pri                | mary Phone Number * Country/Resign Code Phone Number                                                                                                    |                       |   |
| Name As Appears on Government Issued Photo ID * Please enter year name exactly as it appears on syver photo ID document, is English. If year name does not exactly match year photo ID document, year will be deried entry at the test center on exam day.  SIKE LI  Given Name(s) * First name and say middle name(s)  SitKE  Surrame * Lat name LI                                                                                                    | Ē                  | China+86                                                                                                    |                       |   |
| SIKE LI       Given Name(s) *       First name and any middle name(s)       SIKE       Surname *       Last name       Li                                                                                                    | Nai<br>Plea<br>you | me As Appears on Government Issued Photo ID *<br>ascenter your name exactly as it appears on your photo ID document, in English. If your name does not exactly match your photo ID document,<br>will be deried entry at the test center on exam day. |                       |   |
| Given Name(s)* First name and any middle name(s) SiKE Surname * Last name L                                                                                                    | SI                 | KEU                                                                                                    |                       |   |
| SIKE Surname* Latitame Li                                                                                                    | Giv                | ven Name(c) *<br>at name and any middle name(c)                                                                                                    |                       |   |
| Surname*<br>Last name                                                                                                    | 51                 | KE                                                                                                    |                       |   |
| u                                                                                                    | Sur<br>Lasi        | rname *<br>1 name                                                                                                    |                       |   |
|                                                                                                    | U                  |                                                                                                    |                       |   |
|                                                                                                    | -                  |                                                                                                    |                       |   |

6、选择协会:中国大陆考生可选择香港协会(仅代表我想注册在香港协会)

| Certificate in ESG Investing Registration Select Register Checkout * indicates a required field. Step 2 of 6                                                                                                    |           |
|----------------------------------------------------------------------------------------------------|-----------|
| * indicates a required field. Step 2 of 6                                                                                                    |           |
| Country     Personal Information       Country / Region *     Address       Hong Kong SAR     Employment Status       Residents of certain countries/regions may be prohibited by law from participating.     Personal Data Consent       Read the Office of Foreign Asset Control (OFAC) Compliance Policy.     Candidate Agreement |           |
| Save and Continue         Review           Contact.Us         Privacy Policy         Cookies Policy         Terms & Conditions         © 2022 CFA Institute. All Rights                                                                                                    | Reserved. |

## 7、填写一个香港的地址

| ¢ CFA Institute                                                                                                | My.Account   Log       |
|----------------------------------------------------------------------------------------------------|------------------------|
| Certificate in ESG Investing Registration Select Register Checkout                                             |                        |
| * indicates a required field.                                                                                  | Step 2 of 6            |
| Address                                                                                                    | V Personal Information |
| Country / Region * Hong Kong SAR <u>Change Country / Region</u>                                                | Address                |
| Residents of certain countries/regions may be prohibited by law from participating.                            | Employment Status      |
| Read the Office of Foreign Asset Control (OFAC) Compliance Policy.                                             | Personal Data Consent  |
| Business / Building Name                                                                                       | Candidate Agreement    |
| Address Line 1 *                                                                                               | Review                 |
|                                                                                                    |                        |
| Address Line 2                                                                                                 |                        |
| City*                                                                                                    |                        |
| examplements of shares the second second second second second second second second second second second second |                        |

8、填写就业状态,学生也可以考,选择对应的内容正常填写即可

| 🎇 CFA Institute                                                                                                    | My Account   Log Out                                                                                     |
|----------------------------------------------------------------------------------------------------|----------------------------------------------------------------------------------------------------|
| Select     Registration                                                                                                    |                                                                                                    |
| "indicates a required field.                                                                                                    | Step 3 of 6                                                                                              |
| Employment Status<br>Which best describes your current employment status?*<br>Employed<br>Setf-employed<br>Student<br>Unemployed<br>Retired | Personal Information     Address     Employment Status     Personal Data Consent     Candidate Agreement |
| Save and Continue                                                                                                    | Review                                                                                                   |
| Contact.Us Privacy.Policy Cookies.Policy Terms & Conditions                                                                                 | © 2022 CFA Institute. All Rights Reserved.                                                               |

# 9、授权使用个人信息的协议

| Certificate in ESG Investing Registration                                                                                                    |                               |  |
|----------------------------------------------------------------------------------------------------|-------------------------------|--|
| Select Register Checkout                                                                                                    |                               |  |
|                                                                                                    |                               |  |
| indicates a required field.                                                                                                    | Step 4 of 6                   |  |
| Consent to Collect, Process, and Transfer Personal Data                                                                                                    | Personal Information          |  |
| Summary of Key Points                                                                                                    |                               |  |
| <ul> <li>Personal Information provided to CFA Institute and Prometric will be transferred to the United States or other jurisdictions that may not provide the same level of data protection as your own country.</li> </ul>                                                                                                    | Address     Employment Status |  |
| CFA Institute test center service providers may employ video surveillance and audio recordings at the test centers.                                                                                                    |                               |  |
| The software used for online tests employs facial recognition technology and collects audio and video-recordings throughout the test.                                                                                                    | Personal Data Consent         |  |
| Personal Information and Biometric Data will be transmitted and maintained securely.                                                                                                    | Candidate Agreement           |  |
| As part of the registration and examination process, candidates must provide Personal Information to CFA Institute (915 E. High<br>Street, Charlottesville, Virginia 22902 USA) for the purpose of administering the examination. CFA Institute collects, processes and<br>maintains Personal Information in accordance with its <u>Privacy Policy</u> , which is also incorporated in the Candidate Agreement.                                                                                                    | Review                        |  |
| Your Personal Information will be transferred to the United States or other jurisdictions that may not provide the same level of data<br>protection as your own country. Personal Information may also be transferred to certain third-party service provides of CFA<br>Institute and CFA Institute offices in various jurisdictions in order to provide services related to the exam. We provide appropriate<br>protections for cross-border transfers as required by law for international data transfers. With respect to transfers originating from<br>the European Economic Area ("EEA"), we implement standard contractual clauses approved by the European Commission, and other<br>more indications to address are paired for more an examinable that available to the service barder standard contractual clauses. |                               |  |

## 10、考试协议

| Certificate in ESG Investing Registration                                                                                                    |                               |
|----------------------------------------------------------------------------------------------------|-------------------------------|
| Select Register Checkout                                                                                                    |                               |
| * indicates a required field.                                                                                                    | Step 5 of 6                   |
| Candidate Agreement                                                                                                    | Personal Information          |
| Collapse All Expand All                                                                                                    | 🗸 Address                     |
| 1. Legal Nature of Candidate Agreement.                                                                                                    | Employment Status             |
| By registering for the Certificate, you understand, accept, and agree to comply with the Candidate Agreement, as a<br>from time to time. You understand that:                                 | amended Versonal Data Consent |
| <ul> <li>CFA Institute has the authority to void your exam result, and reject, suspend, or terminate your candidacy at an<br/>your failure to comply with the Candidate Agreement;</li> </ul> | any time for Review           |
| <ul> <li>disputes, claims, or controversies between you and CFA Institute will be resolved through binding arbitration a<br/>provided in Section 11 below;</li> </ul>                         | as expressly                  |
| <ul> <li>by agreeing to arbitration you are waiving your right to have any such Disputes heard and decided by a judge or</li> </ul>                                                           | or jury.                      |
| <ul> <li>you will not be a candidate for the Certificate unless and until CFA Institute has received full payment of your n<br/>fees.</li> </ul>                                              | registration                  |
| 2. Misconduct and Rules Violations.                                                                                                    | ~                             |
| Missonduct is any activity or conduct that compromises or attempts to compromise the regulation integrity validi                                                                              | lity or                       |

## 11、最后检查填写的内容

| 🎇 CFA Institute                                                    | My.Account   Log.Out   |
|--------------------------------------------------------------------|------------------------|
| Certificate in ESG Investing Registration Select Register Checkout |                        |
| Review                                                             | Step 6 of 6            |
| Personal Information Edit>                                         | V Personal Information |
| Full Name<br>sike li                                               | ✓ Address              |
| Name As Appears on Government Issued Photo ID                      | 🗸 Employment Status    |
| Sike Li                                                            | Personal Data Consent  |
| 25 April 1984                                                      | Candidate Agreement    |
| Gender<br>Male                                                     | Keview                 |
| Phone Number                                                       |                        |
| China +86 13; i47                                                  |                        |
| Address Edit>                                                      |                        |
| Address Line 1                                                     |                        |

12、付款(可以使用支付宝,如支付宝支付时有问题,可选择添加信用卡)

| Select Register Checkout   | ation                               |               |
|----------------------------|-------------------------------------|---------------|
| Credit Card                | Order Summary                       |               |
| Invoice (offline payments) | ESG Exam Registration               | USD 540.00    |
|                            | ESG eBook and Digital<br>Curriculum | USD 135.00    |
| ◯ Voucher                  | Subtotal                            | USD 675.00    |
|                            | Tax or VAT                          | USD 0.00      |
|                            | Total                               | USD<br>675.00 |

(23年注册价格由 675 美元涨到了 795 美元)

## 13、成功缴费后,邮箱会收到收据

| Sales Order_CS_97095029.pdf<br>35.17 KB         |                                                                                                    |  |
|-------------------------------------------------|----------------------------------------------------------------------------------------------------|--|
| CFA Ins                                         | titute                                                                                                    |  |
| Thank you for yo<br>Sincerely,<br>CFA Institute | ir payment. Your detailed receipt is attached.                                                                               |  |
|                                                 | Contact Us   Manage Account<br>© 2019 CFA Institute. All rights reserved.<br>915 East High Street, Charlottesville, VA 22902 |  |

14、学习资料需付款后等待几小时后才能显示,刚付完款可能会显示只对付费用 户开放

| States in the       |                                                       |                                                |                                   | My Account   Log Out     Q |                    |         |
|---------------------|-------------------------------------------------------|------------------------------------------------|-----------------------------------|----------------------------|--------------------|---------|
| CFA Institute       |                                                       |                                                |                                   |                            |                    |         |
| Programs 🗸 Mer      | mbership $\checkmark$ Societies $\checkmark$ Learning | & Events v Ethics & Standards v                | Advocacy V Research & A           | Analysis 🗸 About 🗸         |                    |         |
| CFA Institute > CFA | Institute Programs > Certificate in ESG Inv           | esting 🤌 Certificate in ESG Investing Register | red                               |                            |                    |         |
|                     | <b>Certificate in</b>                                 | ESG Investing <b>R</b>                         | egistered                         |                            |                    |         |
| 13                  | <b>Candidate Re</b>                                   | sources                                        |                                   |                            |                    |         |
| ര്                  | (i) Exams are not being administer                    | ed in Ukraine or Russia at this time.          |                                   | ×                          |                    |         |
| V                   | This content is only available to regist              | ered candidates of the Certificate in ESG Im   | vesting.                          |                            |                    |         |
| in                  | _                                                     | _                                              | _                                 | _                          | _                  | _       |
| Contact Us          | Report Misconduct                                     | Careers at CFA Institute                       | Accessibility                     | Privacy Policy             | Terms & Conditions | Sitemap |
|                     |                                                       | © 2022 CF/                                     | A Institute. All Rights Reserved. |                            |                    |         |
|                     |                                                       | in                                             | f y 🗞 🎯                           |                            |                    |         |
|                     |                                                       |                                                |                                   |                            |                    |         |